**Note:** The following presentation includes test data and not real member information.

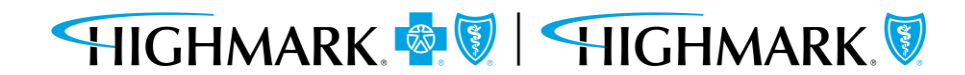

To access these applications within Availity, you will need to be assigned the Eligibility and Benefits role, as well as the Claims role. This can be done by your Availity administrator.

1) Sign on using your own login and password.

| Sign In              |                       |
|----------------------|-----------------------|
|                      |                       |
| Jser ID              |                       |
| Enter your user ID.  |                       |
| Password             |                       |
| Enter your password. | Ø                     |
| Si                   | gn In                 |
| Forgot your user ID? | Forgot your password? |

2) Once in Availity, ensure you are in the correct State along the top tool bar, then go to "**Payer Spaces**" and choose the appropriate Highmark plan.

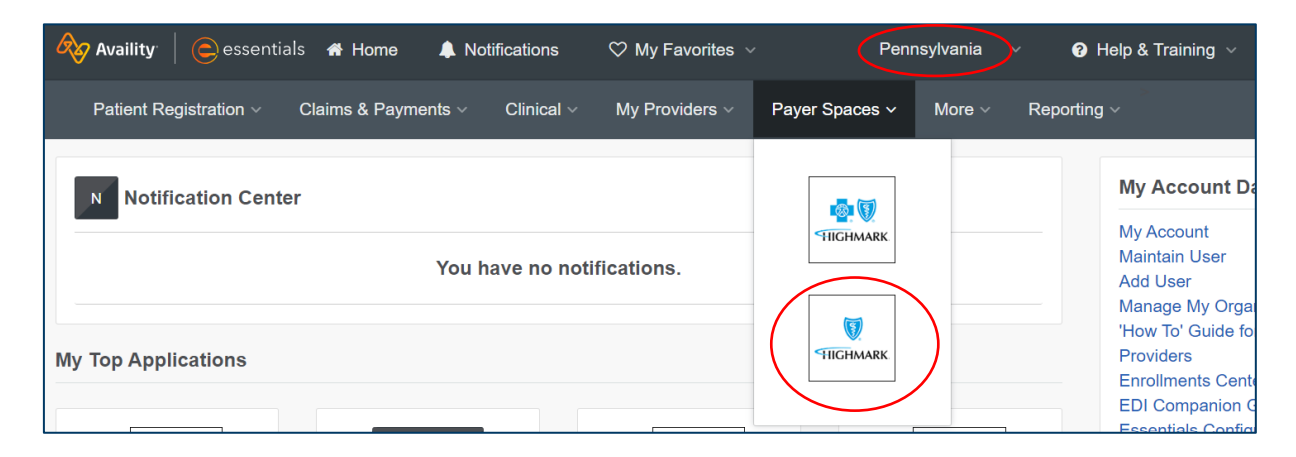

#### 3) Go to "Patient Registration" and "Eligibility and Benefits Inquiry."

Once you check eligibility, this will help prepopulate members in your claim.

**Note:** To use Quick Claims, you MUST check Eligibility and Benefits first. If you are unable to check Eligibility and Benefits, you must use the standard 1500 claim submission.

| R | 🔗 Availity 🕴 🧿 essent  | ials 🕋 Home 🛛 🌲 No   | tifications | ♡ My Favorit |
|---|------------------------|----------------------|-------------|--------------|
|   | Patient Registration ~ | Claims & Payments ~  | Clinical ~  | My Providers |
|   | C EB Eligibility       | and Benefits Inquiry |             |              |
|   | A&R Authorizat         | tions & Referrals    |             | Yo           |

#### 4) Choose your Organization and Payer.

Note: The Payer options that prepopulate are dependent on having the correct state chosen.

| Eligibility & Benefits                         |   |               | Q Feedback |
|------------------------------------------------|---|---------------|------------|
| Fields marked with an asterisk * are required. |   | * Payer       |            |
| Organization ABC                               | ~ | HEALTH PLAN 1 | ×          |
|                                                |   |               |            |

5) Enter your **Provider Information**. As long as the appropriate provider is listed in your "Manage My Organization" list, you can use the dropdown which will populate the remainder of the section.

**Note:** Please use your Billing Group NPI or Practice NPI, as opposed to the individual practitioner.

| Provider Tax ID 🥑   |
|---------------------|
| 4444444             |
| Provider First Name |
|                     |
|                     |

#### 6) Complete the Patient Information section.

a. Member Search: Use the dropdown to select which criteria you would like to use.

**Note:** You must use "Single Patient" search if you are searching for an out of area member. If searching by UMI/Member ID, no trailing zero is needed.

| nere are member search records, please click on one before clicking | Submit at bottom of page. |
|---------------------------------------------------------------------|---------------------------|
|                                                                     |                           |
|                                                                     | ~                         |
| Date of Birth                                                       |                           |
| mm/dd/yyyy                                                          |                           |
| 16                                                                  | Date of Birth             |

#### 7) Hit Search and select the correct patient listing that shows active coverage.

| Member Id, Date of B | irth      |              |            |                      |                         | ~        |
|----------------------|-----------|--------------|------------|----------------------|-------------------------|----------|
| Member ID/Policy Num | ber       |              |            | Date of Birth        | <br>                    |          |
| 116639642001         |           |              |            | 09/30/1964           |                         |          |
| Clear                |           |              |            |                      |                         | Search   |
| Member               | ID        | Relationship | DOB        | Payer                | Coverage                | Status   |
| TEST, PATIENT 22     | 123456789 | Subscriber   | 09/30/1964 | HIGHMARK BLUE SHIELD | 01/01/2020 - 12/31/9999 | Active   |
| PATIENT, TEST 3      | 123456789 | Subscriber   | 09/30/1964 | HIGHMARK BLUE SHIELD | 01/01/2019 - 01/01/2020 | Inactive |
|                      |           |              |            |                      |                         |          |

#### 8) Enter Service Information.

This will default to the current date. Benefit/Service Type chosen will determine the amount of detail provided. Please choose "Health Benefit Plan Coverage."

| Service Information                                               |                        |
|-------------------------------------------------------------------|------------------------|
| 07/03/2023                                                        | <b>b</b>               |
| * Benefit / Service Type V<br>Health Benefit Plan Coverage - 30 x | clear                  |
|                                                                   | Submit another patient |

## 9) Hit **Submit.** You will see the eligibility detail and a thumbnail on the left in green to indicate a successful run.

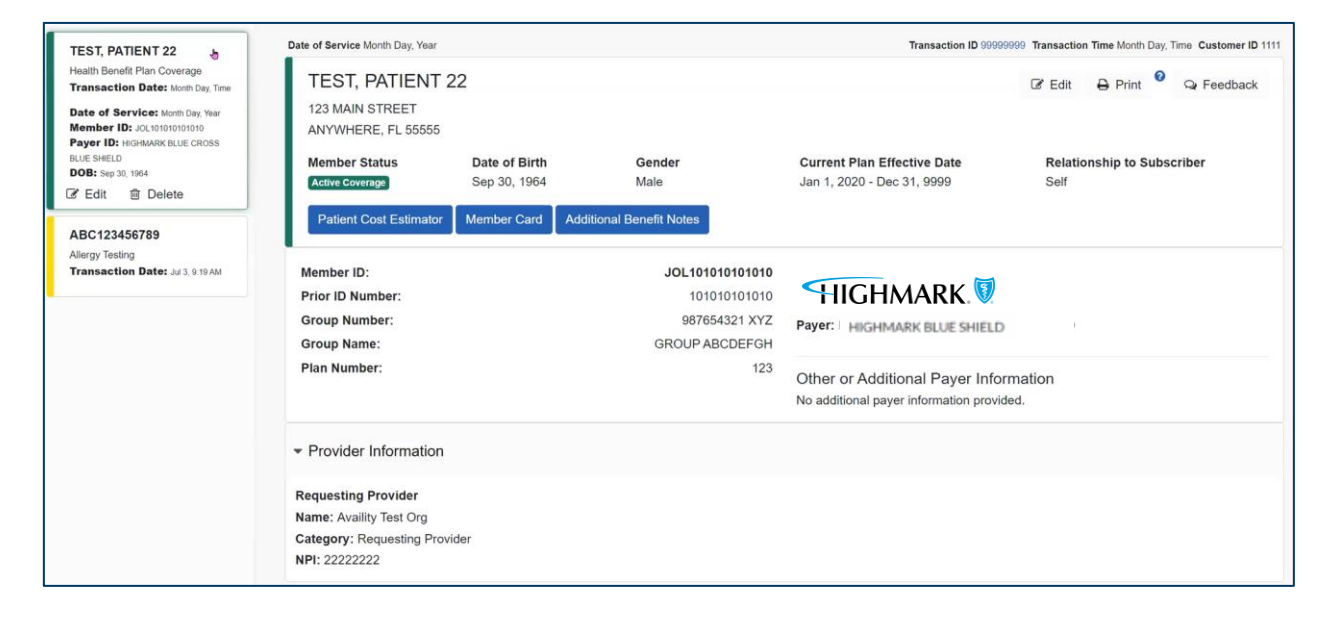

10) Once eligibility and benefits are run, you are ready to complete your Quick Claim.

You will go to the **Claims and Payments** dropdown and choose "**Quick Claims.**" If you receive an error message asking you to configure Quick Claims settings, please contact your administrator for setup.

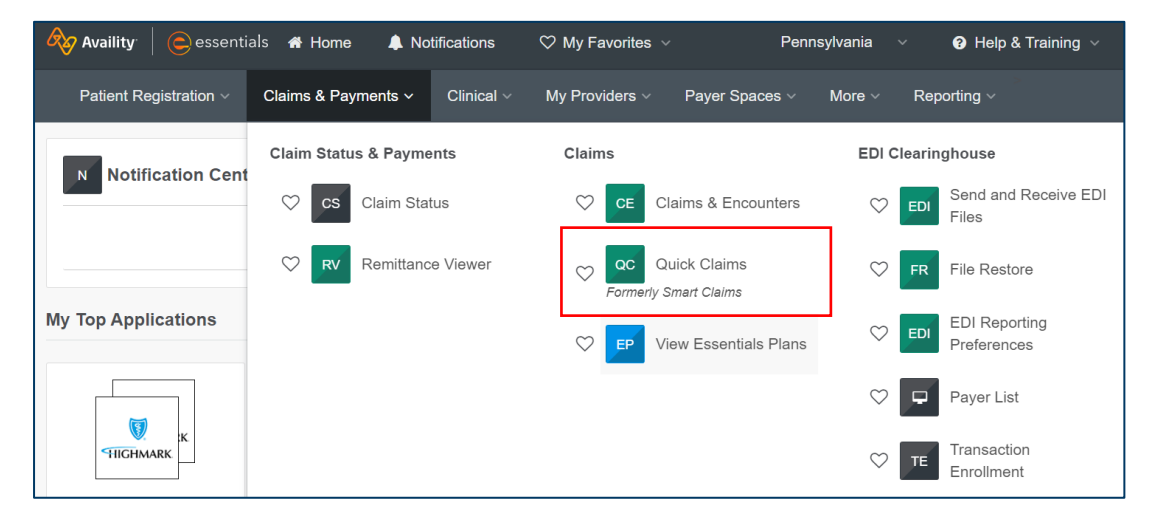

11) Complete the **Patient Information** section by using the dropdown box to search for patients whose eligibility and benefits have been run. You can choose to complete a quick claim for one patient at a time, or "Add Patients in Bulk" to add multiple patients. You can add up to 50 patients at a time. Your "**Patient Control Number/Claim Number**" will be individual to your organization and can be "0."

a) Single patient search view:

| -                                             |                                                                                                    |                                                                                                    |                                              |                                                       | JIS.                                        |                                           |
|-----------------------------------------------|----------------------------------------------------------------------------------------------------|----------------------------------------------------------------------------------------------------|----------------------------------------------|-------------------------------------------------------|---------------------------------------------|-------------------------------------------|
| C Quick Claim                                 | s                                                                                                    |                                                                                                    |                                              | Give Feedback                                         |                                             |                                           |
|                                               |                                                                                                    | Select a Ten                                                                                                    | Type to search                               | . 3                                                   |                                             |                                           |
| ATIENT INFORMATION                            |                                                                                                    |                                                                                                    |                                              |                                                       |                                             |                                           |
| <ul> <li>Search for Patient(s) (2)</li> </ul> | Patients are from up to 18 months of eli-                                                                        | gibility and benefits made by your organization.                                                                       |                                              | Add Patients in Bull                                  |                                             |                                           |
| Type to search by patient r                   | name, date of birth or member                                                                                    | ID                                                                                                    |                                              | •                                                     | k.                                          |                                           |
| /hy can't I find my patient?                  | PATIENT INFORMAT                                                                                                 | ΓΙΟΝ                                                                                                    |                                              |                                                       |                                             |                                           |
|                                               |                                                                                                    |                                                                                                    |                                              |                                                       |                                             |                                           |
|                                               | * Search for Patier                                                                                              | nt(s) 🕐 Patients are from up to 18 m                                                                                   | onths of eligibility and benefi              | ts made by your organization.                         |                                             | Add Patients in I                         |
|                                               | * Search for Patier<br>Type to search by p                                                                       | nt(s) ? Patients are from up to 18 m<br>natient name, date of birth or r                                               | onths of eligibility and benefi<br>member ID | ts made by your organization.                         |                                             | Add Patients in I                         |
|                                               | * Search for Patier<br>Type to search by p<br>Patient Name                                                       | nt(s) ② Patients are from up to 18 m<br>aatient name, date of birth or r<br>Date of Birth Payer ②                      | onths of eligibility and benefi<br>member ID | ts made by your organization.<br>Member ID            | Patient Control Number 🤪                    | Add Patients in E<br>Action               |
|                                               | <ul> <li>Search for Patien</li> <li>Type to search by p</li> <li>Patient Name</li> <li>PATIENT 1 TEST</li> </ul> | nt(s) Patients are from up to 18 m<br>attient name, date of birth or r<br>Date of Birth Payer O<br>Jan 01, 1970 HIGHMA | onths of eligibility and benefinember ID     | ts made by your organization. Member ID ABC 123456789 | Patient Control Number 🕜<br>SUBABC123456789 | Add Patients in E     Action     X Remove |

#### b) Add patients in bulk view:

|     | Sele         | ect Patients fro     | om Member Roster ?        |                 |                      | ×            |    |
|-----|--------------|----------------------|---------------------------|-----------------|----------------------|--------------|----|
|     | Sear         | r <b>ch</b> Find pat | ients by last name, first | name, or member | r ID                 |              |    |
| М   | All          | Patients (3)         | Selected Patients (3)     |                 |                      |              | l  |
| at  |              | Last Name            | First Name                | Date of Birth   | Payer                | Member ID    | ld |
| þy  | $\checkmark$ | TEST                 | PATIENT 2                 | Nov 22, 1977    | HIGHMARK BLUE SHIELD | XYZ123456789 |    |
|     | $\checkmark$ | TEST                 | PATIENT 1                 | Jan 01, 1970    | HIGHMARK BLUE SHIELD | ABC123456789 |    |
|     |              | TEST                 | PATIENT 3                 | Feb 18, 1976    | HIGHMARK BLUE SHIELD | ABC987654321 |    |
| / p |              |                      |                           |                 |                      |              |    |
|     |              | Close                | Save                      |                 | Ρ                    |              |    |

12) Enter **Provider Information** using the dropdown. This will prepopulate the remaining information.

| Provider Type  | * Select a Provider 🕜 |  |
|----------------|-----------------------|--|
| Billing        | Type to search        |  |
| * Address      |                       |  |
| Type to search |                       |  |

#### 13) Enter Claim Information

- a. Determine whether you will be using the same service information for all your patients.
- b. Place of Service 11-Office.
- c. Prior Authorization Number can be left blank
- **d. Principal Diagnosis Code** You will enter the diagnosis codes from the EMR into the box. For example, for a diabetic patient, you might enter "E119." You can add up to 3 diagnosis codes in Quick Claims.
- e. Date of Service Enter the DOS; both fields are required.
- f. Procedure Code Enter the matching CPTII code from the CPTII handout and be sure the Diagnosis Code Pointer is relating back to the correct diagnosis code.

| if diff | erent from billing provider address)                                |          |    |
|---------|---------------------------------------------------------------------|----------|----|
|         | Add Procedure Code                                                  | $\times$ |    |
|         | Select your diagnosis code and procedure code                       |          | l  |
| N       | Diagnosis Code Pointer Procedure Code                               |          |    |
| infor   | M160 - Bilateral primary osteoarthriti 🔥 01214 - ANESTH HIP ARTHROP | •        | I  |
| 3       | Cancel Save                                                         |          | er |
|         |                                                                     |          |    |

g. Modifier not needed.
h. Quantity – 1.
i. Charge Amount – 0.

| Place of Service                                 |                    |            | Prior Author | ization Number 6 | a          |
|--------------------------------------------------|--------------------|------------|--------------|------------------|------------|
| 11 - Office                                      |                    | *          |              | 12ation Number   | 9          |
| <ul> <li>Principal Diagnosis Code (2)</li> </ul> | Diagnosis Code     |            | Diagnosis C  | ode              |            |
| M160 - Bilateral primary osteoarth               | Type to search     | -          | Type to se   | arch             |            |
| * Dates of Service 💡                             | * Procedure Code ? | Modifier 1 | Modifier 2   | Modifier 3       | Modifier 4 |
| 04/22/2024                                       | / 01214            |            |              |                  |            |
| 04/22/2024                                       |                    |            |              |                  |            |
| Prior Authorization Number ?                     | *                  | Quantity 🕜 |              | * Charge Amo     | unt        |

14) Use the "**Add Line**" function to add multiple procedure codes (i.e., if you need to enter both a systolic and a diastolic blood pressure code).

15) If you have chosen to add patients in bulk, it will give you designated sections for each patient to be completed with the steps detailed previously.

| TIENT 2 TEST - Member ID: XYZ12345<br>Place of Service 2 | Prior Authorization Number 2                           |                |            |                                            |                |  |  |  |  |
|----------------------------------------------------------|--------------------------------------------------------|----------------|------------|--------------------------------------------|----------------|--|--|--|--|
| 11 - Office                                              |                                                        | Ψ.             |            |                                            |                |  |  |  |  |
| Principal Diagnosis Code 💡                               | Diagnosis Code                                         | Diagnosis Code |            |                                            | Diagnosis Code |  |  |  |  |
| Type to search                                           | ▼ Type to search                                       | Type to search |            | Type to search                             |                |  |  |  |  |
| Dates of Service         mm/dd/yyyy         imm/dd/yyyy  | <ul> <li>Procedure Code ?</li> <li>Add Code</li> </ul> | Modifier 1     | Modifier 2 | Modifier 3                                 | Modifier 4     |  |  |  |  |
| ior Authorization Number 🕐                               | *                                                      | Quantity ?     |            | <ul> <li>Charge Amo</li> <li>\$</li> </ul> | unt            |  |  |  |  |
|                                                          |                                                        |                |            |                                            |                |  |  |  |  |

16) Once all patients are completed, hit **Continue** and you can review all information entered (as seen below).

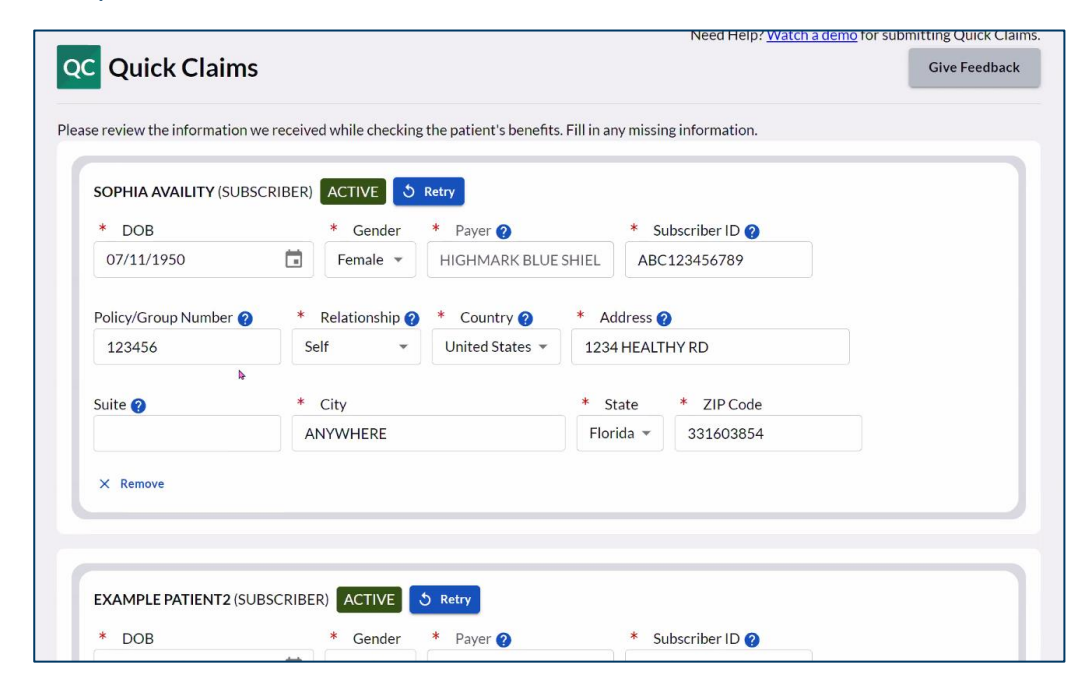

#### 17) Hit Submit.

| CLAIM SUMMARY                        | ,                       |                         |                             |                   |          |          |                  |   |
|--------------------------------------|-------------------------|-------------------------|-----------------------------|-------------------|----------|----------|------------------|---|
| Billing Provider<br>Organization ABC |                         |                         |                             |                   |          |          |                  |   |
| Patient                              | Payer                   | Date(s) of Service      | Principal<br>Diagnosis Code | Procedure<br>Code | Modifier | Quantity | Charge<br>Amount | 4 |
| EXAMPLE<br>PATIENT1                  | HIGHMARK BLUE<br>SHIELD | 11/08/2022 - 11/08/2022 | M160                        | 01214             |          | 1        | \$500.00         |   |
| EXAMPLE<br>PATIENT2                  | HIGHMARK BLUE<br>SHIELD | 11/08/2022 - 11/08/2022 | M160                        | 01214             |          | 1        | \$500.00         |   |
|                                      |                         |                         |                             |                   |          |          |                  |   |
| Back                                 |                         |                         |                             |                   |          | Save As  | Template Submit  |   |

18) A box will pop up asking whether you wish to "Keep" or "Use" the information obtained from Eligibility and Benefits. You will choose "Keep."

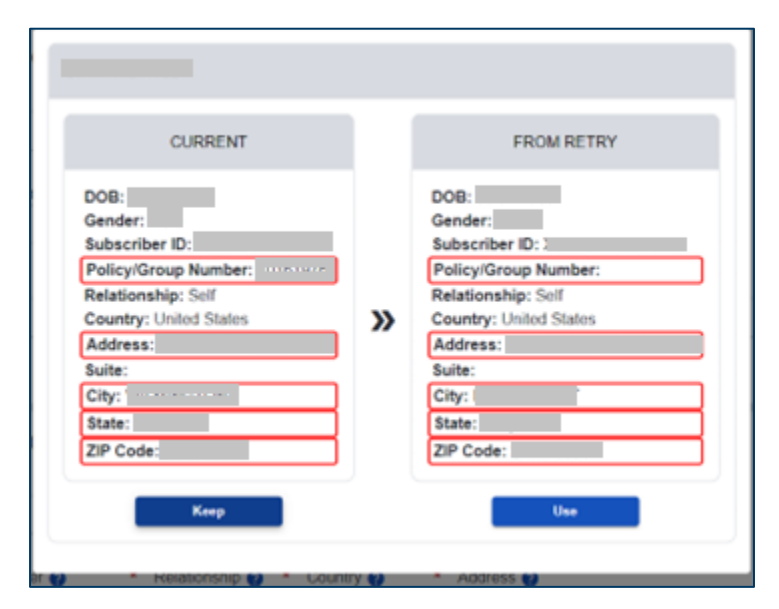

19) You will receive a confirmation about whether your claim was submitted, or if an error occurred.

| Custom                         | er ID: 394657                                        |                               |                          |                              |           |          | Transaction | Date: 05/08/2 |
|--------------------------------|------------------------------------------------------|-------------------------------|--------------------------|------------------------------|-----------|----------|-------------|---------------|
| CLAIM                          | SUMMARY                                              |                               |                          |                              |           |          |             |               |
| Billing F<br>Organiz<br>123 He | Provider<br>ation ABC<br>althy Ave, Jacks<br>Patient | onville, FL 12345678<br>Payer | 39<br>Date(s) of Service | Principal<br>Discussion Code | Procedure | Modifier | Quantity    | Charge        |
| 0                              | SOPHIA<br>AVAILITY                                   | ABC<br>HEALTHCARE             | 11/08/2022 - 11/08/2022  | M160                         | 01214     |          | 1           | \$500.00      |
|                                | Transaction                                          | D: 447729648                  |                          |                              |           |          |             |               |

The following entities, which serve the noted regions, are independent licensees of the Blue Cross Blue Shield Association: Western and Northeastern PA: Highmark Inc. d/b/a Highmark Blue Cross Blue Shield, Highmark Choice Company, Highmark Health Insurance Company, Highmark Coverage Advantage Inc., Highmark Benefits Group Inc., First Priority Health, First Priority Life or Highmark Senior Health Company. Central and Southeastern PA: Highmark Inc. d/b/a Highmark Blue Shield, Highmark Benefits Group Inc., Highmark Health Insurance Company, Highmark Choice Company or Highmark Senior Health Company. Delaware: Highmark BCBSD Inc. d/b/a Highmark Blue Cross Blue Shield. West Virginia: Highmark West Virginia Inc. d/b/a Highmark Blue Cross Blue Shield, Highmark Health Insurance Company or Highmark Senior Solutions Company. Western NY: Highmark Western and Northeastern New York Inc. d/b/a Highmark Blue Cross Blue Shield. Northeastern NY: Highmark Western and Northeastern New York Inc. d/b/a Highmark Blue Shield.

All references to "Highmark" in this document are references to the Highmark company that is providing the member's health benefits or health benefit administration and/or to one or more of its affiliated Blue companies.

This presentation is accurate as of the date it is presented but may change pursuant to regulatory requirements for this program or in response to changing business needs. The contents of this presentation are the property of Highmark Inc., Highmark Health, and/or its subsidiaries ("Highmark"). The information contained in this presentation is confidential and proprietary and is not to be distributed to any outside person(s) or entit(ies) without the express written consent of Highmark.

#### HIGHMARK 🗗 🕅 | HIGHMARK 🕅